## Пошаговая инструкция использования Viber на телефоне:

1. Установите Viber бесплатно на телефон на русском языке, найдите его в магазине приложений.

На платформе Android откройте Play Маркет и введите название программы в поиске:

| (m) | Viber: Звонки и<br>Сообшения |  |
|-----|------------------------------|--|
|     | Viber Media S.à r.l.         |  |
|     | Связь Выбор редакции         |  |

2. Откройте Viber. Выберите Контакт, с кем хотите переписываться или разговаривать

|                                        | ЧАТЫ | КОНТАКТЫ | вызовы |  |  |
|----------------------------------------|------|----------|--------|--|--|
|                                        | A    | Але      |        |  |  |
| 3. Выберете кнопку ВЫЗОВ или СООБЩЕНИЕ |      |          |        |  |  |

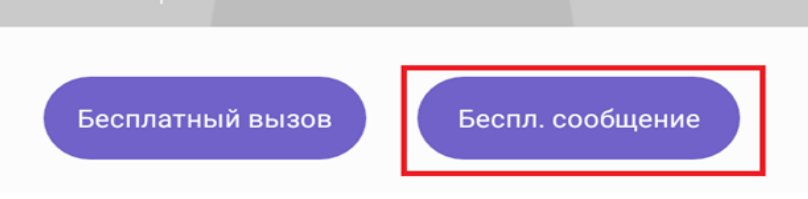

4. Далее наберите текст в строке НАПИШИТЕ СООБЩЕНИЕ и нажмите кружочек со стрелочкой

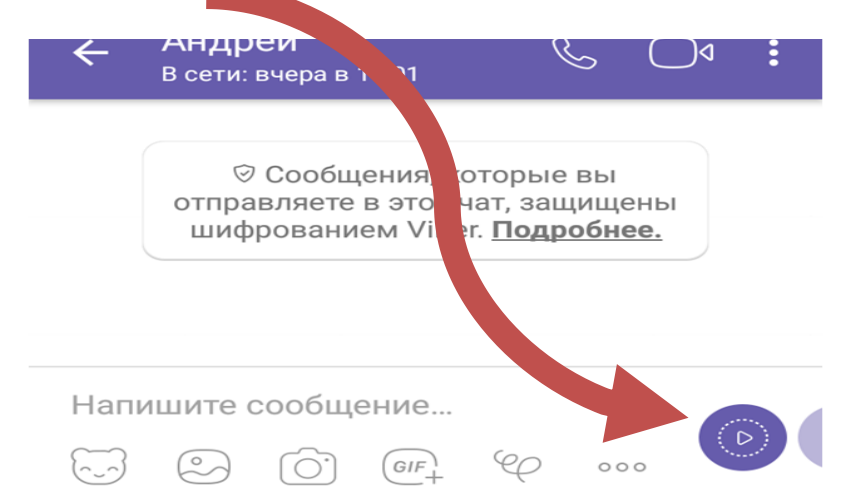

Ваше сообщение отправлено.

5. Чтобы позвонить человеку и увидеть его надо нажать

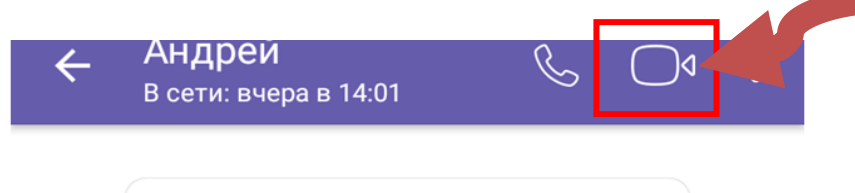

- 6. Как только человек Вам ответит, Вы увидите его лицо.
- 7. После завершения разговора нажмите на трубку в красном круге:

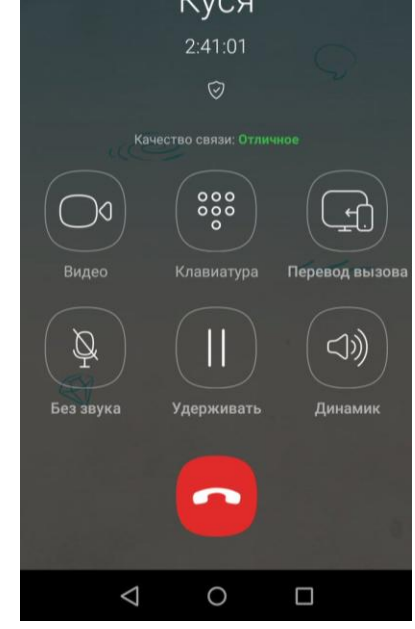

8. Чтобы отправить человеку картинку или фото надо нажать

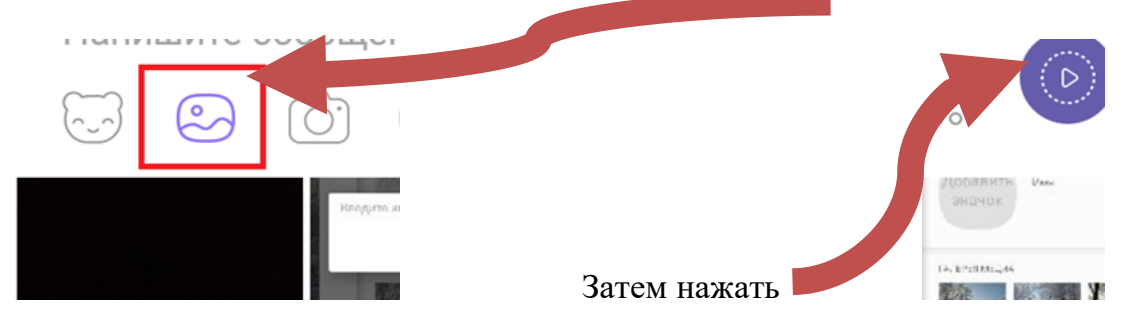

Если нужная картинка или фото найден, один раз нажмите по нему. На миниатюре появится галочка, а у кнопки отправки сообщения – цифра, указывающая количество приложенных снимков. Всего можно приложить до 10 файлов (картинок, фото).

9. Если хотите сделать фото или записать видео непосредственно перед отправкой, выбирайте значок камеры.

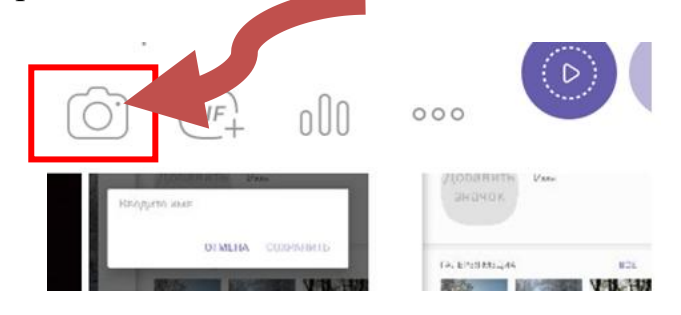

Откроется программа и вы можете сделать фото, нажимая на центральную кнопку:

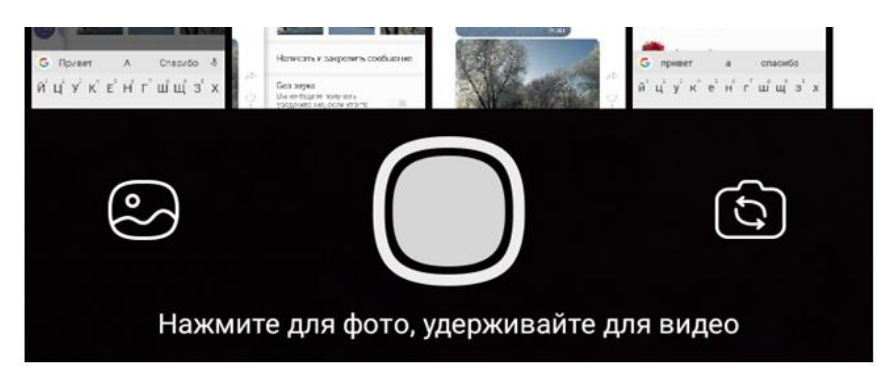

Если долго нажимать на центральную кнопку, то вы можете снять видео.

Если вам нужно отправить скаченное видео с телефона, то нажмите три точки, а затем – отправить файл:

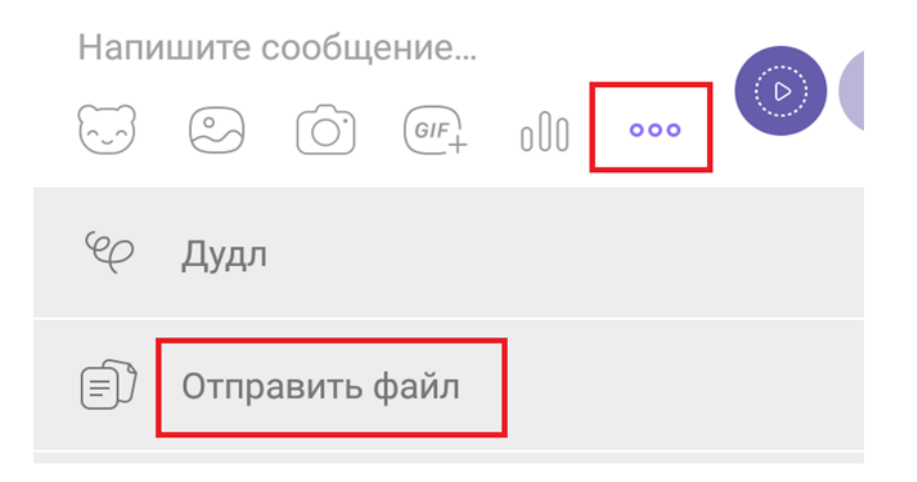